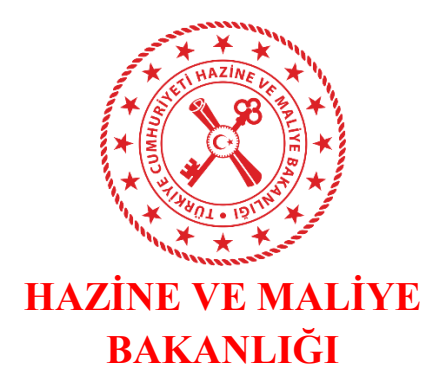

# HARCAMA YÖNETİM SİSTEMİ ÖN MALİ KONTROL İŞLEMLERİ KILAVUZU

Devlet Mahallesi Dikmen Caddesi No:12 Hazine ve Maliye Bakanlığı Muhasebat Genel Müdürlüğü Çankaya/ANKARA 0312 415 29 00

# ÖN MALİ KONTROL İŞLEMLERİ

## Ön Mali Kontrol İşlemleri

Ön Mali Kontrol İşlemleri'ne ilişkin geliştirilen modül ile; hazırlanan Harcama Talimatı Onay Belgesi ve Ödeme Emri Belgesi'nin harcama birimlerince ve mali hizmetler birimince ön mali kontrol süreçlerinin yürütülmesi, harcama sürecine ilişkin Harcama Yönetim Sistemi üzerinden görüş verilmesi işlemleri yapılmaktadır.

Ön Mali Kontrol İşlemleri'ne ilişkin tek bir modül bulunmamakta olup süreç aşağıda yer alan şekilde yetki bazlı yapılmaktadır. Bu kapsamda mali hizmetler biriminde ön mali kontrolde görev alan kişilere;

- Strateji Başkanı veya Strateji Başkanı Adına
- Ön Mali Kontrol Yetkilisi
- Ön Mali Kontrol Görevlisi

rollerinden uygun olan görevin kimlik yöneticilerince tanımlanması gerekmektedir.

# 1. Mali Hizmetler Birimi Ön Mali Kontrol Süreci

#### 1.1. Harcama Talimatının Ön Mali Kontrole Gönderilmesi

| Harcama No                                 |               |                     |                  | Harcam | na Türü       |                     |               |            |         |                       |
|--------------------------------------------|---------------|---------------------|------------------|--------|---------------|---------------------|---------------|------------|---------|-----------------------|
|                                            |               |                     | Tekil / Aralık   |        |               |                     |               |            |         | ·                     |
| lşin Adı                                   |               |                     |                  | Harcam | na Alt Türü   |                     |               |            |         |                       |
| Bütçe Yılı                                 |               |                     |                  | Harcam | na Durum      |                     |               |            |         |                       |
| × 2023                                     |               |                     | •                |        |               |                     |               |            |         | *                     |
| Oluşturma Tarihi                           |               |                     |                  | Rota   |               |                     |               |            |         |                       |
| Tarih seçiniz                              | Tarih seçiniz |                     |                  |        |               |                     |               |            |         | •                     |
|                                            |               |                     |                  |        |               |                     |               |            | Hepsini | Seç / Hepsini Temizle |
| 🔍 Sorgula 🛛 Excel Raporla 📓 PDF Raporla 🖉  | [emizle       |                     |                  |        |               |                     |               |            |         |                       |
|                                            |               |                     |                  |        |               |                     | Harcama Ekle  | 🕑 Güncelle |         | üle <b>İşlemler +</b> |
| 🗌 Harcama No İşin Adı                      | Bütçe Yılı    | Harcama Türü        | Harcama Alt T    | ürü    | Harcama Durum | Oluşturma Tarihi    | Yaklaşık Mali | yet Tutarı | Rota    | Ödeme Bilgileri       |
| O 1297107 Ön Mali Kontrol - Strateji Testi | 2023          | Mal ve Hizmet Alımı | Taşınır Mal Alım | nı     | Oluşturuldu   | 04-09-2023 15:59:05 | €50.000,00    |            |         | >                     |

Harcama Talimatı Görüntüleme Ekranı

Veri giriş veya gerçekleştirme görevlisi tarafından Harcama Yönetim Sistemi üzerinde oluşturulan Harcama Talimatı gerçekleştirme görevlisince onaylandıktan sonra gerçekleştirme görevlisince **işlemler** • menüsüne tıklanarak aşağıda yer alan işlemler ekranına ulaşılır.

|            |            |                                  |            |                         |                                                |                                      | İşlem Geçmişi       | Harcama Ekle | 🖉 Güncelle 🔍 Görüntüle 🛛 İşlemler 👻       |
|------------|------------|----------------------------------|------------|-------------------------|------------------------------------------------|--------------------------------------|---------------------|--------------|-------------------------------------------|
| $\bigcirc$ | Harcama No | lşin Adı                         | Bütçe Yılı | Harcama Türü            | Harcama Alt Türü                               | Harcama Durum                        | Oluşturma Tarihi    | Yaklaşık Mal | Harcama Talimatı Onay Belgesi Görüntüle   |
| 0          |            |                                  |            |                         |                                                |                                      |                     | _            | Gerçekleştirme Görevlisince Onayla        |
| U          | 1297108    | test                             | 2023       | Yapım İşi               | Bakım ve Onarım Gideri                         | Onaylandı                            | 04-09-2023 16:07:09 | €1,00        | Gerçekleştirme Görevlisi Onayı Kaldır     |
|            | 1297107    | Ön Mali Kontrol - Strateii Testi | 2023       | Mal ve Hizmet Alımı     | Tasınır Məl Alımı                              | Gerreklestime Görevlisince Onsvlandı | 04-09-2023 15:59:05 | 650.000.00   | Harcama Yetkilisi Onayına Gönder          |
|            | 1101101    |                                  | 2020       | How we then eet that it |                                                | cerçenceyanne corenaance ondytanar   | 010520202030000     | 0001000100   |                                           |
| $\bigcirc$ | 1297106    | stratejiii                       | 2023       | Mal ve Hizmet Alımı     | Taşınır Mal Alımı                              | Oluşturuldu                          | 04-09-2023 15:40:30 | \$10.000,00  | Harcama Yetkilisi Onayından Geri Çek      |
| -          |            |                                  |            |                         |                                                |                                      |                     |              | Veri Giriş Görevlisine lade Et            |
| 0          | 1297105    | on odeme var                     | 2023       | Mal ve Hizmet Alımı     | Diğer Mal Alımı                                | Onaylandı                            | 04-09-2023 14:43:29 | 61,00        | Veri Onay Yetkilisine lade Et             |
| $\cap$     | 1207104    | VIEtert                          | 2023       | Mal ve Hizmet Alimi     | Tatunir Mal Alimi                              | Onavlandi                            | 04-09-2023 11:31:14 | A100.000.00  | Veri Giriş Kontrol Görevlisine Gönder     |
| 0          | 1257104    | VIP (esc                         | 2025       | mat ve hizmet Aumi      | Taşının Mar Alını                              | Unaylandi                            | 04-05-2025 11:51:14 | 6100.000,00  | Veri Giriş Kontrol Görevlisinden Geri Çek |
| $\bigcirc$ | 1297102    | HASAN ÇAĞRI TRAŞ - Yolluk İşlemi | 2023       | Yolluk                  | Yurtdışı Geçici Görev Yolluğu                  | Onaylandı                            | 31-08-2023 11:45:00 | 60,00        | Strateji Geliştirme Birimine Gönder       |
|            |            |                                  |            |                         |                                                |                                      |                     |              | Strateji Geliştirme Biriminden Geri Çek   |
| 0          | 1297101    | HASAN ÇAĞRI TRAŞ - Yolluk İşlemi | 2023       | Yolluk                  | Yurtdışı Geçici Görev Yolluğu                  | Onaylandı                            | 31-08-2023 11:21:50 | €0,00        | Ön Mali Kontrol Cevap Yazısı Ekle/Kaldır  |
|            | 1207100    | HASAN CAČDI TDAS Velkuk Islami   | 2022       | Vallada                 | Vustici Gazici Giran Vallužu (Danatim Flaman)  | Onesdand                             | 21.08.0002.11/15/48 |              |                                           |
| 0          | 1297100    | HASAN ÇAGRI TRAŞ - TOLUK IŞLEMI  | 2023       | TOULIK                  | furtiçi Geçici Görev fölluğu (Denetim Elemani) | Onaylandi                            | 31-08-2023 11:15:48 |              |                                           |

# Harcama Talimatına İlişkin İşlemler Ekranı

Gerçekleştirme görevlisi çıkan ekranda Strateji Geliştirme Birimine Gönder butonuna tıklayarak ilgili Harcama Talimatını bağlı bulunduğu mali hizmetler birimine göndermektedir. Harcama talimatının durumu ise "Strateji Geliştirme Birimine Gönderildi" olarak değişecektir.

| 0 | Harcama<br>No | İşin Adı                         | Bütçe<br>Yılı | Harcama Türü           | Harcama Alt Türü  | Harcama Durum                           | Oluşturma Tarihi       | Yaklaşık Maliyet<br>Tutarı | Rota | Ödeme<br>Bilgileri |
|---|---------------|----------------------------------|---------------|------------------------|-------------------|-----------------------------------------|------------------------|----------------------------|------|--------------------|
| • | 1297107       | Ön Mali Kontrol - Strateji Testi | 2023          | Mal ve Hizmet<br>Alımı | Taşınır Mal Alımı | Strateji Geliştirme Birimine Gönderildi | 04-09-2023<br>15:59:05 | €50.000,00                 |      |                    |

# Harcama Talimatı Durum Ekranı

Harcama Talimatı gönderildikten sonra strateji birimince bir işlem yapılmadıysa gerçekleştirme görevlisi Harcama Talimatını Strateji Geliştirme Biriminden Geri Çek butonuna tıklayarak geri çekebilecektir.

# 1.1.1. Harcama Talimatının Ön Mali Kontrol Görevlisine Gönderilmesi

Strateji birimine iletilen Harcama Talimatı strateji biriminde görevli olan "Strateji Başkanı veya Strateji Başkanı Adına" rolünde görevlendirilmiş kişi ile "Ön Mali Kontrol Yetkilisi" rolünde görevlendirilmiş kişi/kişilerin "Harcama İşlemleri" modülünde görüntülenecektir.

Harcama Talimatı Q Görüntüle butonuna tıklanarak detaylı şekilde görüntülenebilmekte İşlem Geçmişi butonuna tıklanarak ise belgeye ilişkin yapılan işlemlerin geçmişine ulaşılabilmektedir.

Harcama Talimatının görüş düzenlenebilmesi amacıyla görevliye gönderilmesi için

başkan veya kontrol yetkilisi tarafından ilgili Harcama Talimatı seçildikten sonra işlemler butonuna tıklanır.

|            |            |                                                    |            |                      |                                             |                                                       |                     |              | şlem Geçmişi 🔍 Görüntüle 🛛 İşlemler 👻   |
|------------|------------|----------------------------------------------------|------------|----------------------|---------------------------------------------|-------------------------------------------------------|---------------------|--------------|-----------------------------------------|
| $\bigcirc$ | Harcama No | İşin Adı                                           | Bütçe Yılı | Harcama Türü         | Harcama Alt Türü                            | Harcama Durum                                         | Olușturma Tarihi    | Yaklaşık Mal | Harcama Talimatı Onay Belgesi Görüntüle |
|            |            |                                                    |            |                      |                                             |                                                       |                     |              | Ön Mali Kontrol Görevlisine Gönder      |
| <b>S</b>   | 1297107    | On Mali Kontrol - Strateji Testi                   | 2023       | Mal ve Hizmet Alımı  | Taşınır Mal Alımı                           | Strateji Geliştirme Birimine Gonderildi               | 04-09-2023 15:59:05 | 650.000,00   | Ön Mali Kontrol Görevlisinden Geri Çek  |
| $\cap$     | 1207085    | On Mali Kontrol - Strateii                         | 2023       | Mal ve klizmet Alimi | Tarinir Mal Alimi                           | Ön Mali Kontrol Göravliri Strataji Baskanına Göndardi | 28-08-2023 15:43:10 | A500.00      | Ön Mali Kontrol Görevlisine lade Et     |
| 0          | 1257005    | on main tontion - Strateji                         | 2023       | Har ve memeeranni    | rugini mursunn                              | on main non doi concentar oraceji başkanına conderdi  | 20.00.2023 13.43.15 | 0000,00      | Ön Mali Kontrol Yetkilisine Gönder      |
| $\bigcirc$ | 1297077    | mali kontrol test                                  | 2023       | Mal ve Hizmet Alımı  | Taşınır Mal Alımı                           | Onaylandı                                             | 25-08-2023 17:05:32 | 6100,00      | Ön Mali Kontrol Yetkilisinden Geri Çek  |
|            |            |                                                    |            |                      |                                             |                                                       |                     |              | Ön Mali Kontrol Yetkilisine lade Et     |
| $\bigcirc$ | 1297075    | ÖnMaliKontrolTest                                  | 2023       | Mal ve Hizmet Alımı  | Taşınır Mal Alımı                           | Onaylandı                                             | 25-08-2023 16:28:07 | €500.000,00  |                                         |
| 0          |            |                                                    |            |                      |                                             |                                                       |                     |              | Harcama Biriminden Geri Çek             |
| 0          | 1297049    | 7049 aaa 2023 Mal ve Hizmet Alimi Tasinir Mal Alim |            | Tasınır Mal Alımı    | ır Mal Alımı Onavlandı                      |                                                       | \$100.000.00        |              |                                         |
|            |            |                                                    |            |                      | <b>T</b> ( <b>T</b> ) <b>T</b> ( <b>T</b> ) | ''' İ 1 1 1 1                                         |                     |              |                                         |

#### Strateji Birimi İşlemler Ekranı

Açılan işlemlerden Ön Mali Kontrol Görevlisine Gönder butonuna tıklanarak evrakın gönderileceği görevlinin seçileceği ekrana geçilir. Strateji biriminde görevli olan ön mali kontrol görevlileri otomatik olarak listelenir. Bu görevlilerden biri listeden seçilebileceği gibi isim yazılıp "enter" tuşuna tıklanarak da kişi seçilebilmektedir.

|                                    | Pote   |
|------------------------------------|--------|
| Ön Mali Kontrol Görevlisine Gönder | ×      |
| Ön Mali Kontrol Görevlileri        |        |
| × MEHMET HÜSEYİN UĞUR -            | *      |
| Gönder                             | Vazgeç |

Ön Mali Kontrol Görevlisine Gönderme Ekranı

Görevlendirilecek kişi ismi seçildikten sonra <sup>Gönder</sup> butonuna tıklanır ve Harcama Talimatı ilgili görevli kişiye gönderilir.

## 1.1.2. Harcama Talimatına Görüş Verilmesi

Harcama Talimatına görüş verilebilmesi amacıyla kendisine Harcama Talimatı gönderilmiş olan "Ön Mali Kontrol Görevlisi", "Harcama İşlemleri" modülünde ilgili Harcama Talimatının kutucuğunu seçerek İşlem Geçmişi Q Görüntüle İşlemler verişim sağlayabilir.

Harcama Talimatı *Q Görüntüle* butonuna tıklanarak harcama birimince eklenmiş ek belgeler de dâhil tüm bilgiler detaylı şekilde görüntülenebilmekte *İşlem Geçmişi* butonuna tıklanarak ise belgeye ilişkin yapılan işlemlerin geçmişine ulaşılabilmektedir. Harcama Talimatına görüş

düzenlenebilmesi amacıyla ilgili Harcama Talimatı kutucuğu seçilir ve butonuna tıklanarak çıkan işlemlerden Harcama Talimatı Onay Belgesi Görüntüle ile Harcama Talimatının görsel haline ulaşılabilir.

| Q Sc   | ngula 🛛 Excel Ra | porta 🛔 PDF Raporta 🗠 Ternizle   |            |                     |                   |                                                       |                     |                      | Hepsini Seç / Hepsini Temizl                                                    |
|--------|------------------|----------------------------------|------------|---------------------|-------------------|-------------------------------------------------------|---------------------|----------------------|---------------------------------------------------------------------------------|
|        |                  |                                  |            |                     |                   |                                                       |                     |                      | şlem Geçmişi 🔍 Görüntüle İşlemler 👻                                             |
| 0      | Harcama No       | lşin Adı                         | Bütçe Yılı | Harcama Türü        | Harcama Alt Türü  | Harcama Durum                                         | Oluşturma Tarihi    | Yaklaşık Maliyet Tul | Harcama Talimatı Onay Belgesi Görüntüle<br>Ön Mali Kontrol Yazısı Ekle/Geri Cek |
| ø      | 1297107          | On Mali Kontrol - Strateji Testi | 2023       | Mal ve Hizmet Alımı | Taşınır Mal Alımı | On Mali Kontrol Görevlisine Gönderildi                | 04-09-2023 15:59:05 | 650.000,00           | Ek Güncelle                                                                     |
| Ο      | 1297085          | Ön Mali Kontrol - Strateji       | 2023       | Mal ve Hizmet Alımı | Taşınır Mal Alımı | Ön Mali Kontrol Görevlisi Strateji Başkanına Gönderdi | 28-08-2023 15:43:19 | 8500,00              | >                                                                               |
| 0      | 1297077          | mali kontrol test                | 2023       | Mal ve Hizmet Alımı | Taşınır Mal Alımı | Onaylandı                                             | 25-08-2023 17:05:32 | \$100,00             | >                                                                               |
| 0      | 1297075          | ÖnMaliKontrolTest                | 2023       | Mal ve Hizmet Alımı | Taşınır Mal Alımı | Onaylandı                                             | 25-08-2023 16:28:07 | \$500.000,00         | >                                                                               |
| Ο      | 1297045          | STRATEJI Rol Test                | 2023       | Mal ve Hizmet Alımı | Taşınır Mal Alımı | Onaylandı                                             | 21-08-2023 15:16:54 | 6100,00              | >                                                                               |
| $\cap$ | 1296935          | test ön mali kontrol             | 2023       | Mal ve Hizmet Alımı | Tasinir Mal Alimi | Ön Mali Kontrol Görevlisine Gönderildi                | 17-07-2023 11:08:44 | \$10,000.00          | >                                                                               |

Ön Mali Kontrol Görevlisi İşlemler Ekranı

Harcama Talimatına ek belge şeklinde görüş yazısı düzenlenecekse Ek Güncelle butonuna tıklanarak çıkan ekranda Ekle butonuna tıklanır.

| Harcam     | a Ek Güncelle    |                  |          |                |                           |
|------------|------------------|------------------|----------|----------------|---------------------------|
| Belge Li   | stesi            |                  |          |                | Ekle Sil                  |
| $\bigcirc$ | Düzenleme Tarihi | Doküman Tür Kodu | Açıklama | Dosya Sıkıştır | Dosya                     |
| Ο          | 04/09/2023       | Diğer Belgeler - |          | Kayıtlı Dosya  | <u>Dosyayı getir</u>      |
| 0          |                  |                  |          |                | + Seç<br>Seçilî Dosya Yok |
|            |                  |                  |          |                |                           |
| 🕲 Gür      | celle 🔷 Vazgeç   |                  |          |                |                           |

# Ön Mali Kontrol Ek Güncelleme Ekranı

Ek güncelleme alanında çıkan zorunlu alanlar doldurulduktan sonra ilgili dosya eklenerek **Güncelle** butonuna tıklanmaktadır. Eklenen dosya harcama birimine gönderildiğinde Harcama Talimatı eki belge olarak görüntülenebilmektedir.

| Harcam   | a Ek Güncelle    |                              |          |                |                                      |          |
|----------|------------------|------------------------------|----------|----------------|--------------------------------------|----------|
| Belge Li | itesi            |                              |          |                |                                      | Ekle Sil |
| 0        | Düzenleme Tarihi | Doküman Tür Kodu             | Açıklama | Dosya Sıkıştır | Dosya                                |          |
| 0        | 04/09/2023       | Diğer Belgeler -             |          | Kayıtlı Dosya  | Dosyayı getir                        |          |
| 0        | 05/09/2023       | ON_MALI_KONTROL_EK_BELGE × - |          | Yok -          | + Seç                                |          |
|          |                  |                              |          |                | 🗃 Harcama Talimatı Görüş Yazısı.docx | ₹×       |
|          |                  |                              |          |                |                                      |          |

#### ⊘ Güncelle 🛛 🛇 Vazgeç

# Ön Mali Kontrol Ek Güncelleme Ekranı

Harcama Talimatına sistem üzerinden görüş/yazı düzenleyebilmek için Ön Mali Kontrol Yazısı Ekle/Geri Çek butonuna tıklanır.

|        |            |           |                              |                                                         | Tekil / Aralık                           |                |                             |        |
|--------|------------|-----------|------------------------------|---------------------------------------------------------|------------------------------------------|----------------|-----------------------------|--------|
|        |            |           |                              |                                                         |                                          | Harcama Al     | t Türü                      |        |
|        |            |           |                              |                                                         |                                          |                |                             |        |
|        |            |           | Ön Mali Ko                   | ntrol Görüş/Yazı                                        |                                          | ×              | rum                         |        |
|        |            |           | 🔿 Şerhli 🔾                   | ) Uygundur 🧿 Uygun                                      | Değildir                                 |                |                             |        |
|        | - Tarił    | n seçiniz | lç Kontrol ve<br>Yönetmeliği | e Ön Mali Kontrole İlişkin<br>i'nin 13. maddesi gereğin | ı Usul ve Esaslar<br>ice hazırlanmıştır. |                |                             |        |
| emizle |            |           |                              |                                                         |                                          | 10             |                             |        |
|        | Bütçe Yılı | Harcan    | Ön Mali Kontr                | ol Yazısının Gönderileceğ                               | ği Rol                                   | ~ )            |                             | Oluştı |
| î      | 2023       | Mal ve I  |                              |                                                         | Gönder                                   | Vazgeç         | e Gönderildi                | 04-09- |
|        | 2023       | Mal ve H  | izmet Alimi                  | Taşınır Mat Alımı                                       | Un Malı Kont                             | trol Gorevlisi | Strateji Başkanına Gönderdi | 28-08- |

# Ön Mali Kontrol Görüş/Yazı Düzenleme Ekranı

Ön Mali Kontrol Görüş/Yazı düzenlenirken verilecek görüşe görüşün türüne göre "Şerhli", "Uygundur", "Uygun Değildir" kutucuklarından biri işaretlenir. Görüşe ilişkin yazı kutucuk içine doldurulur. Onaya gönderilecek rol bilgisi seçildikten sonra **Gönder** butonuna tıklanarak görüş yazısı iletilir.

#### 1.1.3. Harcama Talimatı ve Görüş Yazısının Harcama Birimine İletilmesi

Ön mali kontrol görevlisi ön mali kontrole ilişkin yazı/görüşü ön mali kontrol yetkilisine veya strateji başkanına doğrudan gönderebilmektedir. Kontrol yetkilisine gönderilmesi durumunda kontrol yetkilisi görüşü düzeltme için tekrar ön mali kontrol görevlisine gönderebilir veya strateji başkanı/başkanı adına rolüne gönderebilmektedir.

Strateji Başkanı veya Strateji Başkanı Adına rolüne gönderilen görüş/yazı başkan tarafından yapılan inceleme sonrasında düzeltme gerekiyorsa Ön Mali Kontrol Görevlisine iade Et butonu ile ön mali kontrol görevlisine geri gönderebilir, düzeltme gerekecek bir husus bulunmuyorsa Onayla ve Harcama Birimine Gönder tıklayarak harcama birimine görüş/yazıyı iletebilmektedir.

#### 1.1.4. Harcama Birimince Harcama Sürecine Devam Edilmesi

Harcama Talimatına mali hizmetler birimi tarafından verilen görüşe ulaşmak için öncelikli olarak <sup>Q</sup> Görüntüle</sup> butonuna tıklanmalı ve açılan Harcama Talimatı detay sayfasında <sup>Ön Mali Kontrol Yazıları</sup> bölümü seçilmelidir. Açılan pencerede mali hizmetler birimince verilmiş olan görüş türü ve yazısı görüntülenmektedir.

| <u>Ön Mali Kontrol Yazıları</u>                     | ×                                                                                                    |
|-----------------------------------------------------|----------------------------------------------------------------------------------------------------|
| Ön Mali Kontrol Görevlisince Eklenen Yazının Durumu | Ön Mali Kontrol Görevlisince Eklenen Yazı                                                                                |
| Uygun Değildir                                      | İç Kontrol ve Ön Mali Kontrole İlişkin Usul ve Esaslar Yönetmeliği'nin 13. maddesi gereğince hazırlanmıştır. Eksik belge |
|                                                     | hulunması nədəniylə hərcəmə uygun görülməmistir                                                                          |

#### Ön Mali Kontrol Görüş Bilgisi Ekranı

Harcama Talimatına ek belge olarak eklenmiş belgeler ise yine Harcama Talimatı

|   | 5 5                     |                          | 8        |                                    |   |
|---|-------------------------|--------------------------|----------|------------------------------------|---|
| C | naya Eklenecek Belgeler |                          |          |                                    | ~ |
|   | Belge Listesi           |                          |          |                                    |   |
|   | Düzenleme Tarihi        | Doküman Tür Kodu         | Açıklama | Dosya                              |   |
|   | 05-09-2023              | ON_MALL_KONTROL_EK_BELGE |          | Harcama Talimatı Görüş Yazısı.docx | * |
|   | 04-09-2023              | Diğer Belgeler           |          | <u>Dosyayı getir</u>               |   |

detay sayfasının Onaya Eklenecek Belgeler kısmında görüntülenebilmektedir.

# Ön Mali Kontrol Ek Belge Kontrol Ekranı

Harcama birimine gönderilen Harcama Talimatı ve görüş yazısı Harcama Yönetim Sistemi uygulamasında tekrar gerçekleştirme görevlisi ekranında gözükmektedir. Harcama talimatına verilen görüşün türüne göre yapılacak işlemler aşağıdaki gibi farklılaşmaktadır.

Uygundur görüşü verilmesi durumunda Harcama Talimatı yeniden gerçekleştirme görevlisince onaylanmalı ve harcama sürecine devam edilmelidir.

Uygun değildir veya şerhli görüş verilmesi durumunda ise öncelikli olarak ilgili Harcama Talimatı seçilmeli ve işlemler menüsünde yer alan butonuna tıklanarak mali hizmetler birimine cevap yazısı düzenlenmesi gerekmektedir.

|       | Ön Mali Ko | ntrol Cevap Yazıs    | ı Ekle/Ka | ldır   | ×          | um   |
|-------|------------|----------------------|-----------|--------|------------|------|
| Tarih | Harcama sü | recine devam edilece | ctir.     |        |            |      |
|       |            |                      |           |        | li         |      |
|       |            |                      | Ekle      | Kaldır | Vazgeç     |      |
| Har   | cama Türü  | Harcama Alt Türü     |           |        | Harcama Di | urum |

Ön Mali Kontrol Cevap Yazısı Ekranı

Harcama birimince verilen cevap Harcama Talimatı detay sayfasında Ön Mali Kontrol Yazısı Cevap bölümünde görüntülenebilmektedir.

Ön Mali Kontrol Yazsis Cevap 🗸 🗸 Görevlisince Eklenen Cevap Yazsis Gerçekleştirme Görevlisince Eklenen Cevap Yazsis Harcama sürecine devam edilecektir.

## Ön Mali Kontrol Cevap Yazısı Kontrol Ekranı

Harcama birimince cevap yazısı düzenlendikten sonra ilgili Harcama Talimatının gerçekleştirme görevlisince onaylanması ve harcama sürecine devam edilmesi gerekmektedir. Harcama Talimatına olumlu görüş verilmesi durumunda ise cevap yazısı düzenlenmesine gerek bulunmamaktadır.

Harcama Talimatına ilişkin yapılan işlemlerin özetine **işlem Geçmişi** butonuna tıklanarak ulaşılabilmektedir.

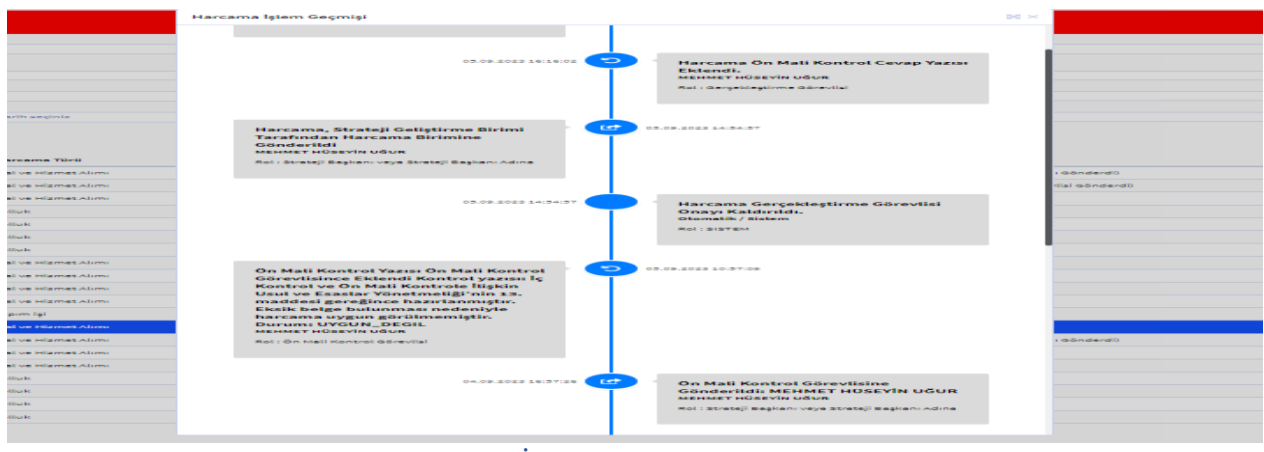

#### İşlem Geçmişi Ekranı

Harcama Talimatına ilişkin işlem geçmişini hem harcama birimi hem de görüşe gönderilen mali hizmetler birimi görüntüleyebilmektedir. Mali hizmetler birimince onaylanan belgede harcama biriminin değişiklik yapması durumunda işlem geçmişinde değişiklik yapılan alan bilgisi mali hizmetler birimleri tarafından görüntülenebilmektedir.

#### 1.1.5. Ön Mali Kontrol Görüş Yazısının Muhasebe Birimlerince Görüntülenmesi

Harcama Talimatının bağlı olduğu Ödeme Emri Belgesinin doküman listesi bölümünde görüş/yazıya ilişkin bölüme ulaşılabilmektedir.

| Ödeme                    | Emri Bel | gesi Döki       | üman Lis      | tesi              |  |
|--------------------------|----------|-----------------|---------------|-------------------|--|
| Döküman<br>No            | Açıklama | Döküman<br>Türü | Ek<br>Formatı | Kontrol<br>Edildi |  |
| Ödeme<br>Emri<br>Belgesi |          |                 |               |                   |  |
| 1574128                  | Harcama  | ODEME           | XML           |                   |  |
| 1574127                  |          | ODEME           | DOCX          |                   |  |
| 1574129                  | ETTN:    | HARCAM          | XML           |                   |  |
|                          |          |                 |               |                   |  |

Muhasebe Birimi e-Belge Görüntüleme Ekranı

Mali hizmetler biriminin düzenlemiş olduğu görüş yazısı ve harcama biriminin cevap yazısı Muhasebe Sisteminde XML formatında görüntülenmektedir. XML dosyayı

görüntüleyebilmek için Belge görüntülenemiyorsa indirmek için tıklayınız. butonuna tıklayarak dosyanın bilgisayara indirilmesi gerekmektedir.

| </th <th>xml version="1.0"?&gt;</th>  | xml version="1.0"?>                                                                                                    |
|---------------------------------------|----------------------------------------------------------------------------------------------------|
| - <0                                  | nMaliKontrolYazisi>                                                                                                    |
|                                       | <onmalikontrolyazisi> İç Kontrol ve Ön Mali Kontrole İlişkin Usul ve Esaslar Yönetmeliği'nin 13. maddesi gereğince hazırlanmıştır. Eksik belge bulunması nedeniyle harcama uygun görülmemiştir.</onmalikontrolyazisi> |
|                                       | <onmalikontrolyazisidurum>UYGUN_DEGIL</onmalikontrolyazisidurum>                                                                                                    |
|                                       | <onmalikontrolcevapyazisi>Harcama sürecine devam edilecektir.</onmalikontrolcevapyazisi>                                                                                                    |
| </th <th>onMaliKontrolYazisi&gt;</th> | onMaliKontrolYazisi>                                                                                                    |
|                                       |                                                                                                    |
|                                       |                                                                                                    |

Muhasebe Sistemi Ön Mali Kontrole İlişkin Yazı Görüntüleme Ekranı

# 1.2. Ödeme Emri Belgesi'nin (ÖEB) Ön Mali Kontrole Gönderilmesi

|   |        |                     |                                   |                        |                                   |          |               |                           |            | İşlem Geçmişi 🕜 Güncelle 🔍               | Görüntüle              | İşlemler 🔹 |
|---|--------|---------------------|-----------------------------------|------------------------|-----------------------------------|----------|---------------|---------------------------|------------|------------------------------------------|------------------------|------------|
| 0 | No     | ÖEB Belge<br>No     | Ödeme Talebi<br>İlişkili Kayıt No | Ödeme<br>Türü          | İşin Adı                          | Açıklama | Bütçe<br>Yılı | Ödenmesi<br>Gereken Tutar | Brüt Tutar | Durum                                    | Oluşturm<br>Tarihi     | a<br>Rota  |
| 0 | 654414 | MYS-2023-<br>697447 | 1297121                           | Mal ve<br>Hizmet Alımı | Strateji ÖEB - Ön Mali<br>Kontrol | test     | 2023          | ŧ1.000,00                 | €1.000,00  | Gerçekleştirme Görevlisince<br>Onaylandı | 06-09-2023<br>09:26:45 | 3          |

# ÖEB Görüntüleme Ekranı

Veri giriş veya gerçekleştirme görevlisi tarafından Harcama Yönetim Sistemi uygulamasında oluşturulan Ödeme Emri Belgesi gerçekleştirme görevlisince onaylandıktan sonra gerçekleştirme görevlisince işlemler • menüsüne tıklanarak aşağıda yer alan işlemler ekranına ulaşılır.

|            |        |                     |                   |                        |                            |                       |       |                  |                 | İşlem Geçmişi | 🕼 Güncelle 🔍 Görüntüle 🛛 İşlemler 🝷        |
|------------|--------|---------------------|-------------------|------------------------|----------------------------|-----------------------|-------|------------------|-----------------|---------------|--------------------------------------------|
|            |        | ÖEB Belge           | Ödeme Talebi      | Ödeme                  |                            |                       | Bütçe | Ödenmesi         |                 |               | Ödeme Emri Belgesi Görüntüle               |
| $\bigcirc$ | No     | No                  | İlişkili Kayıt No | Türü                   | İşin Adı                   | Açıklama              | Yılı  | Gereken Tutar    | Brüt Tutar      | Durum         | Gerçekleştirme Görevlisince Onayla         |
| 2          | CEAA1A | MVS 2022            | 1007101           | Malwa                  | Strataji AER - An Mali     | tost                  | 2022  | *1 000 00        | ¥1.000.00       | -             | Gerçekleştirme Görevlisi Onayı Kaldır      |
|            | 034414 | 697447              | 1297121           | Hizmet Alımı           | Kontrol                    | test                  | 2025  | 01.000,00        | 61.000,00       | Gerçekleş     | Harcama Yetkilisi Onayına Gönder           |
|            |        |                     |                   |                        |                            |                       |       |                  |                 |               | Onayla ve Harcama Yetkilisi Onayına Gönder |
| $\supset$  | 654413 | MYS-2023-           | 1297107           | Mal ve                 | Ön Mali Kontrol - Strateji | Test                  | 2023  | <b>₺1.000,00</b> | €1.000,00       | Muhase        | Harcama Yetkilisi Onayından Geri Çek       |
|            | 6974-  | 697446              |                   | Hizmet Alımı           | Testi                      |                       |       |                  |                 | (İn           | Veri Giriş Görevlisine lade Et             |
|            |        |                     |                   |                        |                            |                       |       |                  |                 | _             | Veri Onay Yetkilisine lade Et              |
| J          | 654411 | MYS-2023-<br>697444 | 1297118           | Mal ve<br>Hizmet Alımı | test VIF                   | test                  | 2023  | £100,00 £100,00  | £100,00 £100,00 |               | Muhasebeden Durum Sorgula                  |
|            |        |                     |                   |                        |                            |                       |       |                  |                 |               | Veri Giriş Kontrol Görevlisine Gönder      |
| $\supset$  | 654409 | MYS-2023-           | 1297117           | Ön Ödeme               | ABDULSELAM DENIZ -         | ABDULSELAM DENIZ      | 2023  | €115.309,64      | €116.191,53     | Muhasebeve    | Veri Giriş Kontrol Görevlisinden Geri Çek  |
|            |        | 697441              |                   |                        | Yolluk İşlemi              | Yurtdışı Geç          |       |                  |                 | Tai           | Strateji Geliştirme Birimine Gönder        |
|            |        |                     |                   |                        |                            |                       |       |                  |                 |               | Strateji Geliştirme Biriminden Geri Çek    |
| J          | 654407 | MYS-2023-           | 1296622           | Mal ve<br>Hizmet Alımı | test                       | test                  | 2023  | €444,00          | €444,00         | Muhase        | Ön Mali Kontrol Cevap Yazısı Ekle/Kaldır   |
|            |        | 001439              |                   | maniet Auni            |                            |                       |       |                  |                 | (In           | lptal Et                                   |
| $\supset$  | 654406 | MYS-2023-           | 1297116           | Ön Ödeme               | ADİL DENİZLİ - Yolluk      | ADİL DENİZLİ Yurtdışı | 2023  | €28.454,17       | €28.671,79      | Muhasebeye    | Favorilere Ekle                            |

# ÖEB'ye İlişkin İşlemler Ekranı

Gerçekleştirme görevlisi çıkan ekranda <sup>Strateji Geliştirme Birimine Gönder</sup> butonuna tıklayarak ilgili ÖEB'yi bağlı bulunduğu mali hizmetler birimine göndermektedir. ÖEB'nin durumu ise "Strateji Geliştirme Birimine Gönderildi" olarak değişecektir.

|   |        |                     |                                   |                        |                                   |          |               |                           |            | İşlem Geçmişi 🛛 🗭 Güncelle                 | Q Görüntüle            | İşlemler 🝷 |
|---|--------|---------------------|-----------------------------------|------------------------|-----------------------------------|----------|---------------|---------------------------|------------|--------------------------------------------|------------------------|------------|
| 0 | No     | ÖEB Belge<br>No     | Ödeme Talebi<br>İlişkili Kayıt No | Ödeme<br>Türü          | İşin Adı                          | Açıklama | Bütçe<br>Yılı | Ödenmesi<br>Gereken Tutar | Brüt Tutar | Durum                                      | Oluşturm<br>Tarihi     | a<br>Rota  |
| 0 | 654414 | MYS-2023-<br>697447 | 1297121                           | Mal ve<br>Hizmet Alımı | Strateji ÖEB - Ön Mali<br>Kontrol | test     | 2023          | €1.000,00                 | ₺1.000,00  | Strateji Geliştirme Birimine<br>Gönderildi | 06-09-202:<br>09:26:45 | 3          |

# ÖEB Durum Ekranı

Ödeme Emri Belgesi gönderildikten sonra strateji birimince bir işlem yapılmadıysa gerçekleştirme görevlisi Ödeme Emri Belgesini Strateji Geliştirme Biriminden Geri Çek butonuna tıklayarak geri çekebilecektir.

# 1.2.1. Ödeme Emri Belgesi'nin Ön Mali Kontrol Görevlisine Gönderilmesi

Strateji birimine iletilen Ödeme Emri Belgesi strateji biriminde görevli olan "Strateji Başkanı veya Strateji Başkanı Adına" rolünde görevlendirilmiş kişi ile "Ön Mali Kontrol Yetkilisi" rolünde görevlendirilmiş kişi/kişilerin "Ödeme İşlemleri" modülünde görüntülenecektir.

Ödeme Emri Belgesi Q Görüntüle butonuna tıklanarak detaylı şekilde görüntülenebilmekte İşlem Geçmişi butonuna tıklanarak ise belgeye ilişkin yapılan işlemlerin geçmişine ulaşılabilmektedir.

Ödeme Emri Belgesi görüş düzenlenebilmesi amacıyla görevliye gönderilmesi için başkan veya kontrol yetkilisi tarafından ilgili ÖEB seçildikten sonra **işlemler** butonuna tıklanır.

|            |        |                     |                   |                  |                                   |                  |       |               |           | Işte                         | m Geçmişi 🔍 Goruntule Tşlemler 👻       |        |        |                    |                             |
|------------|--------|---------------------|-------------------|------------------|-----------------------------------|------------------|-------|---------------|-----------|------------------------------|----------------------------------------|--------|--------|--------------------|-----------------------------|
|            |        | ÖEB Belge           | Ödeme Talebi      | Ödeme            |                                   |                  | Bütçe | Ödenmesi      | Brüt      |                              | Ödeme Emri Belgesi Görüntüle           |        |        |                    |                             |
| 0          | No     | No                  | İlişkili Kayıt No | Türü             | İşin Adı                          | Açıklama         | Yılı  | Gereken Tutar | Tutar     | Durum                        | Ön Mali Kontrol Görevlisinden Geri Çek |        |        |                    |                             |
|            |        |                     |                   |                  |                                   |                  |       |               |           |                              | Ön Mali Kontrol Görevlisine Gönder     |        |        |                    |                             |
|            | 654414 | MYS-2023-<br>697447 | 1297121           | Mal ve<br>Hizmet | Strateji OEB - On Mali<br>Kontrol | test             | 2023  | €1.000,00     | €1.000,00 | Strateji Geliştirn<br>Göndor | Ön Mali Kontrol Yetkilisine Gönder     |        |        |                    |                             |
|            |        |                     |                   | Alimi            |                                   |                  |       |               |           | Gonder                       | Ön Mali Kontrol Yetkilisinden Geri Çek |        |        |                    |                             |
|            |        |                     |                   |                  |                                   |                  |       |               |           |                              | Onayla ve Harcama Birimine Gönder      |        |        |                    |                             |
| U          | 654403 | MYS-2023-           | 1297108           | Yapım İşi        | test                              | VIISIZ LESL 2023 |       | VITSIZ TEST 2 | 2023 €10  | 2023                         | £10,00                                 | €10,00 | €10,00 | Strateji Geliştirn | Harcama Biriminden Geri Çek |
|            |        | 091433              |                   |                  |                                   |                  |       |               |           | Gonder                       | Ön Mali Kontrol Görevlisine lade Et    |        |        |                    |                             |
| $\bigcirc$ | 654402 | MYS-2023-           | 1297110           | Mal ve           | test vif                          | test             | 2023  | €162,84       | €162,84   | Ön Mali Kontrol              | Ön Mali Kontrol Yetkilisine lade Et    |        |        |                    |                             |
|            |        | 697434              |                   | Hizmet<br>Alımı  |                                   |                  |       |               |           | Gönder                       | 09:22:06                               |        |        |                    |                             |

# Strateji Birimi İşlemler Ekranı

Açılan işlemlerden Ön Mali Kontrol Görevlisine Gönder butonuna tıklanarak evrakın gönderileceği görevlinin seçileceği ekrana geçilir. Strateji biriminde görevli olan ön mali kontrol görevlileri otomatik olarak listelenir. Bu görevlilerden biri listeden seçilebileceği gibi isim yazılıp "enter" tuşuna tıklanarak da kişi seçilebilmektedir.

| Ċ              | Ön Mali Kontrol G • Bu alan boş bırakılamaz! | × |
|----------------|----------------------------------------------|---|
| )de<br>mr (    | Ón Mali Kontrol Görevlileri                  |   |
|                |                                              |   |
| lal<br>liz     | CEMİLE KARABULUT -                           |   |
| lır            | AHMET HAKAN YILDIZ -                         |   |
| apım           | TAHA TALHA PINARLI -                         |   |
|                | METIN YUNUS KANDEMIR -                       |   |
| lal ve         | MUSTAFA TANIR BAYRAKDAR -                    |   |
| lizme-<br>limi | MEHMET HÜSEYİN UĞUR -                        |   |

Görevlendirilecek kişi ismi seçildikten sonra <sup>Gönder</sup> butonuna tıklanır ve ÖEB ilgili görevli kişiye gönderilir.

# 1.2.2. Ödeme Emri Belgesine Görüş Verilmesi

ÖEB görüş verilebilmesi amacıyla kendisine ÖEB gönderilmiş olan "Ön Mali Kontrol Görevlisi", "Ödeme İşlemleri" modülünde ilgili ÖEB'nin kutucuğunu seçerek Işlem Geçmişi Q Görüntüle Işlemler • butonlarına erişim sağlayabilir. ÖEB, **Q Görüntüle** butonuna tıklanarak harcama birimince eklenmiş ek belgeler de dâhil tüm bilgiler detaylı şekilde görüntülenebilmekte **İşlem Geçmişi** butonuna tıklanarak ise belgeye ilişkin yapılan işlemlerin geçmişine ulaşılabilmektedir. ÖEB'ye görüş düzenlenebilmesi amacıyla ilgili ÖEB kutucuğu seçilir ve **İşlemler** butonuna tıklanarak çıkan işlemlerden **Ödeme Emri Belgesi Görüntüle** ile ÖEB'nin görsel haline ulaşılabilir.

|            |        |                     |                                   |                        |                                   |          |               |                           |               | lştem G                             | eçmişi Q Görüntüle İşlemler •                             |
|------------|--------|---------------------|-----------------------------------|------------------------|-----------------------------------|----------|---------------|---------------------------|---------------|-------------------------------------|-----------------------------------------------------------|
| $\bigcirc$ | No     | ÖEB Belge<br>No     | Ödeme Talebi<br>İlişkili Kayıt No | Ödeme Türü             | lşin Adı                          | Açıklama | Bütçe<br>Yılı | Ödenmesi<br>Gereken Tutar | Brüt<br>Tutar | Durum                               | Ödeme Emri Belgesi Görüntüle<br>Muhasebeden Durum Sorgula |
| •          | 654414 | MYS-2023-<br>697447 | 1297121                           | Mal ve<br>Hizmet Alımı | Strateji ÖEB - Ön Mali<br>Kontrol | test     | 2023          | €1.000,00                 | €1.000,00     | Ön Mali Kontrol Görev<br>Gönderildi | Ön Mali Kontrol Yazısı Ekle/Geri Çek<br>Ek Güncelle       |

## Ön Mali Kontrol Görevlisi İşlemler Ekranı

Ödeme Emri Belgesi'ne ek belge şeklinde görüş yazısı düzenlenecekse Ek Güncelle butonuna tıklanarak çıkan ekranda Ekle butonuna tıklanır.

Ek güncelleme alanında çıkan zorunlu alanlar doldurulduktan sonra ilgili dosya eklenerek **Güncelle** butonuna tıklanır. Eklenen dosya harcama birimine gönderildiğinde Ödeme Emri Belgesi eki belge olarak görüntülenebilmektedir.

| Düzenleme Tarihi | Doküman Tür Kodu           | Açıklama                            | Dosya Sıkıştır | Dosya                |   |
|------------------|----------------------------|-------------------------------------|----------------|----------------------|---|
| 06/09/2023       | HARCAMA_TALIMATI           | ETTN: 55dc8612-eb43-480c-9fe6-90241 | Kayıtlı Dosya  | Görüntüle            |   |
| 06/09/2023       | ON_MALI_KONTROL_EK_BELGE × | ÖEB Ön Mali Kontrol                 | Yok            | + Seç                |   |
|                  |                            |                                     |                | ÖEBGörüş Yazısı.docx | ⋇ |

# Ön Mali Kontrol ÖEB Ek Güncelleme Ekranı

Ödeme Emri Belgesi'ne sistem üzerinden görüş/yazı düzenleyebilmek için Ön Mali Kontrol Yazısı Ekle/Geri Çek butonuna tıklanır.

| Ön            | Mali Kontrol Görüş/Yazı                                                                                    | ×      |
|---------------|----------------------------------------------------------------------------------------------------|--------|
| 0             | Şerhli 🔵 Uygundur 🔵 Uygun Değildir                                                                         |        |
| M. Yé<br>Hi   | Kontrol ve Ön Mali Kontrole İlişkin Usul ve Esaslar<br>netmeliği'nin 13. maddesi gereğince hazırlanmıştır. |        |
| M.<br>Hi Ön I | Aali Kontrol Yazısının Gönderileceği Rol                                                                   |        |
| St            | rateji Başkanı veya Strateji Başkanı Adına                                                                 | × -    |
| Hi            | Gönder                                                                                                    | Vazgeç |
| Malve         | STRATEJI Rol Test test                                                                                     | 2023   |

Ön Mali Kontrol Görüş/Yazı düzenlenirken verilecek görüşe ve görüşün türüne göre "Şerhli", "Uygundur", "Uygun Değildir" kutucuklarından biri işaretlenir. Görüşe ilişkin yazı kutucuk içine doldurulur. Onaya gönderilecek rol bilgisi seçildikten sonra **Gönder** butonuna tıklanarak görüş yazısı iletilir.

#### 1.2.3. Ödeme Emri Belgesi ve Görüş Yazısının Harcama Birimine İletilmesi

Ön mali kontrol görevlisi ön mali kontrole ilişkin yazı/görüşü ön mali kontrol yetkilisine veya strateji başkanına doğrudan gönderebilmektedir. Kontrol yetkilisine gönderilmesi durumunda kontrol yetkilisi görüşü düzeltme için tekrar ön mali kontrol görevlisine gönderebilir veya strateji başkanı/başkanı adına rolüne gönderebilmektedir.

Strateji Başkanı veya Strateji Başkanı Adına rolüne gönderilen görüş/yazı başkan tarafından yapılan inceleme sonrasında düzeltme gerekiyorsa Ön Mali Kontrol Görevlisine İade Et butonu ile ön mali kontrol görevlisine geri gönderebilir, düzeltme gerekecek bir husus bulunmuyorsa Onayla ve Harcama Birimine Gönder butonuna tıklayarak harcama birimine görüş/yazıyı iletebilmektedir.

## 1.2.4. Harcama Birimince Ödeme Sürecine Devam Edilmesi

Ödeme Emri Belgesi'ne mali hizmetler birimi tarafından verilen görüşe ulaşmak için öncelikli olarak Görüntüle butonuna tıklanmalı ve açılan Ödeme Emri Belgesi detay sayfasında Ön Mali Kontrol Yazıları bölümü seçilmelidir. Açılan pencerede mali hizmetler birimince verilmiş olan görüş türü ve yazısı görüntülenmektedir.

| Ön Mali Kontrol Yazıları                            |                                                                                                    |  |
|-----------------------------------------------------|----------------------------------------------------------------------------------------------------|--|
| Ön Mali Kontrol Görevlisince Eklenen Yazının Durumu | Ön Mali Kontrol Görevlisince Eklenen Yazı                                                                    |  |
| Şerhli                                              | lç Kontrol ve Ön Mali Kontrole İlişkin Usul ve Esaslar Yönetmeliği'nin 13. maddesi gereğince hazırlanmıştır. |  |

# Ön Mali Kontrol Görüş Bilgisi Ekranı

Ödeme Emri Belgesi'ne ek belge olarak eklenmiş belgeler ise yine ÖEB detay

| savfasının | Odeme Emri Belgesi Ekleri | kısmında görüntülenebilmektedir. |
|------------|---------------------------|----------------------------------|
| 2          |                           | 8                                |

| Ödeme Emri Belgesi Ekleri |                          |                                            | ~             |
|---------------------------|--------------------------|--------------------------------------------|---------------|
| Belge Listesi             |                          |                                            |               |
| Düzenleme Tarihi          | Doküman Tür Kodu         | Açıklama                                   | Dosya         |
| 06/09/2023                | HARCAMA_TALIMATI         | ETTN: 55dc8612-eb43-480c-9fe6-90241fe7b413 | Görüntüle     |
| 06/09/2023                | ON_MALI_KONTROL_EK_BELGE | ÖEB Ön Mali Kontrol                        | Dosyayı getir |

# Ön Mali Kontrol Ek Belge Kontrol Ekranı

Harcama birimine gönderilen Ödeme Emri Belgesi ve görüş yazısı Harcama Yönetim Sistemi uygulamasında tekrar gerçekleştirme görevlisi ekranında gözükmektedir. Ödeme Emri Belgesi'ne verilen görüşün türüne göre yapılacak işlemler aşağıdaki gibi farklılaşmaktadır.

Uygundur görüşü verilmesi durumunda ÖEB yeniden gerçekleştirilme görevlisince onaylanmalı ve ödeme sürecine devam edilmelidir.

Uygun değildir veya şerhli görüş verilmesi durumunda ise öncelikli olarak ilgili ÖEB seçilmeli ve işlemler menüsünde yer alan Ön Mali Kontrol Cevap Yazısı Ekle/Kaldır tıklanarak mali hizmetler birimine cevap yazısı düzenlenmesi gerekmektedir.

| al ve<br>zmet | Strateji ÖEB - Ön Mali<br>Alımı Kontrol | test          | 2023   |
|---------------|-----------------------------------------|---------------|--------|
|               | Ön Mali Kontrol Cevap Yazıs             | ı Ekle/Kaldır | ×      |
| al v<br>zm    | Ödeme sürecine devam edilecekti         | id.           |        |
| al v<br>zm    |                                         |               |        |
| ١Ö            |                                         | Ekle Kaldır   | Vazgeç |
|               | Yolluk İşlemi                           | Yurtdışı Geç  |        |

Ön Mali Kontrol Cevap Yazısı Ekranı

Harcama birimince verilen cevap ÖEB detay sayfasında Ön Mali Kontrol Yazısı Cevap bölümünde görüntülenebilmektedir.

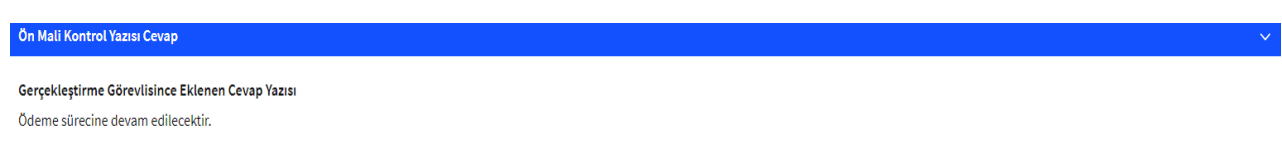

# Ön Mali Kontrol Cevap Yazısı Kontrol Ekranı

Harcama birimince görüş yazısı düzenlendikten sonra ilgili ÖEB'nin gerçekleştirme görevlisince onaylanması ve ödeme sürecine devam edilmesi gerekmektedir. Ödeme Emri Belgesi'ne olumlu görüş verilmesi durumunda ise cevap yazısı düzenlenmesine gerek bulunmamaktadır.

Ödeme Emri Belgesi'ne ilişkin yapılan işlemlerin özetine <sup>İşlem Geçmişi</sup> butonuna tıklanarak ulaşılabilmektedir.

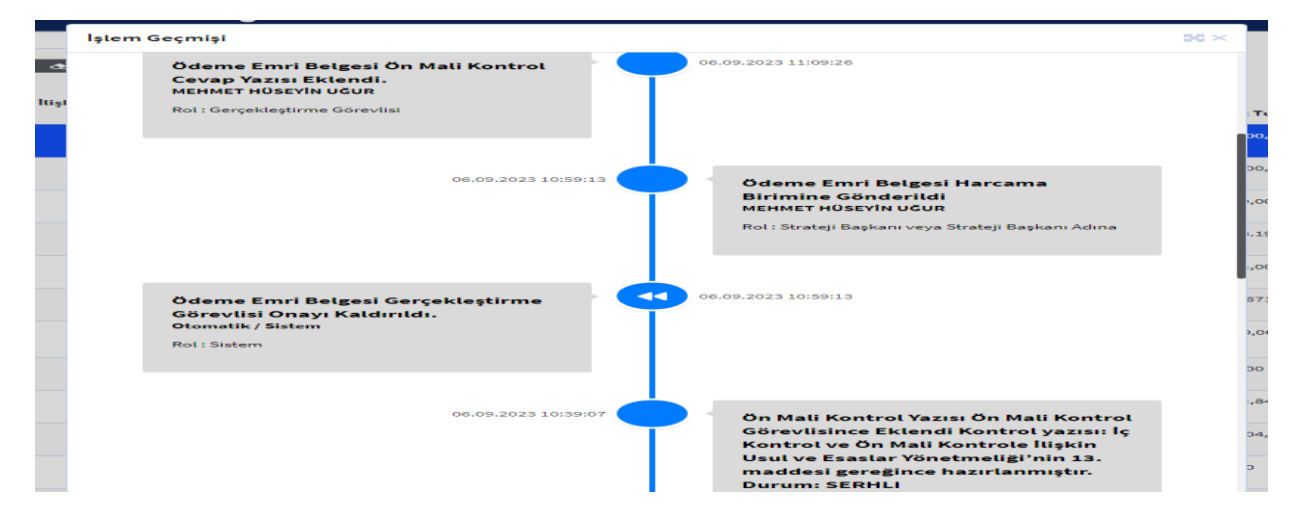

Ödeme Emri Belgesi'ne ilişkin işlem geçmişini hem harcama birimi hem de görüşe gönderilen mali hizmetler birimi görüntüleyebilmektedir. Mali hizmetler birimince onaylanan belgede harcama biriminin değişiklik yapması durumunda işlem geçmişinde değişiklik yapılan alan bilgisi mali hizmetler birimleri tarafından görüntülenebilmektedir.

## 1.2.5. Ön Mali Kontrol Görüş Yazısının Muhasebe Birimlerince Görüntülenmesi

Muhasebe birimleri ön mali kontrolden geçirilerek oluşturulmuş Ödeme Emri Belgesi eki belgelerini Muhasebe Sistemi'nde e-Belge raporla bölümünde görüntülemektedir.

| Ödeme Emri Belgesi Döküman Listesi |                        |                 |               |                   |  |
|------------------------------------|------------------------|-----------------|---------------|-------------------|--|
| Döküman<br>No                      | Açıklama               | Döküman<br>Türü | Ek<br>Formatı | Kontrol<br>Edildi |  |
| Ödeme<br>Emri Belgesi              |                        |                 |               |                   |  |
| 1574130                            | ETTN:                  | HARCAMA         | XML           |                   |  |
| 1574131                            | ÖEB Ön<br>Mali Kontrol | ON_MALI         | DOCX          |                   |  |
|                                    |                        |                 |               |                   |  |

Muhasebe Birimi e-Belge Görüntüleme Ekranı

Mali hizmetler biriminin düzenlemiş olduğu görüş yazısı ve harcama biriminin cevap yazısı Muhasebe Sistemi'nde XML formatında görüntülenmektedir. XML dosyayı görüntüleyebilmek için Belge görüntülenemiyorsa indirmek için tıklayınız. butonuna tıklayarak dosyanın bilgisayara indirilmesi gerekmektedir.